## Authorize.Net»

This article applies to:

- 1. Navigate to Settings
- 2. Select Payment processing and currency
- 3. Click the **Connect** button for Authorize.net
- 4. Enter the following information
  - 1. Name on account
  - 2. Login ID This is the "API Login ID" you will obtain from Authorize.net. Check out this video from Authorize.Net
  - 3. **Transaction Key** You must generate the transaction key through your Authorize.Net account
  - 4. Test Mode Used to send test transactions. Be sure to put this in Live Mode before processing actual payments!
  - 5. Send Transaction Email Check this box if you want to receive a transaction email from Authorize.Net for each purchase in addition to the order notifications Keap sends to you.
- 5. Click Save